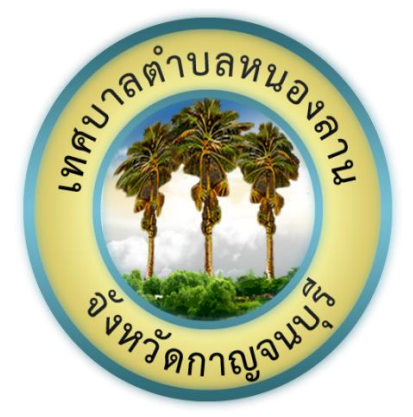

# คู่มือการใช้งานบริการอิเล็กทรอนิกส์

### (E-Services User Manual)

## ของเทศบาลตำบลหนองลาน

\*\*สำหรับประชาชน\*\*

เทศบาลตำบลหนองลาน อำเภอท่ามะกา จังหวัดกาณจนบุรี

http://www.nonglan.go.th

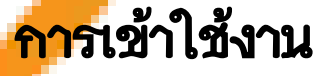

1. เปิดโปรแกรม Browser เช่น Google Chrome หรือ Microsoft Edge

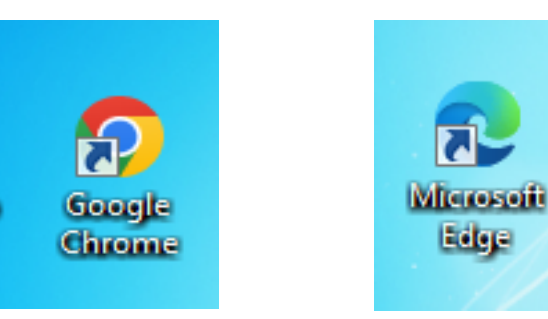

#### 2. เข้า URL ของเทศบาลตำบลหนองลาน พิมพ์ <u>http://www.nonglan.go.th</u>

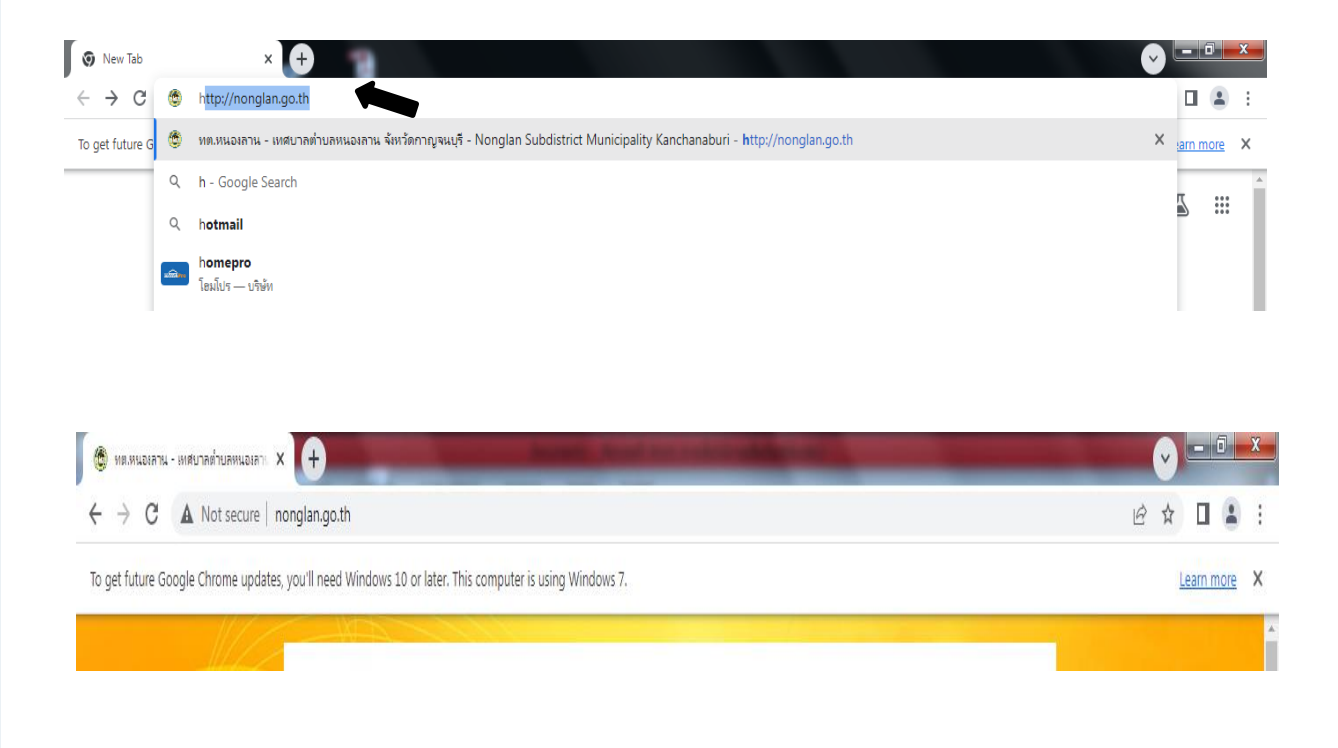

#### ส. กดเข้าสู่ "เข้าสู่เว็บไซต์"

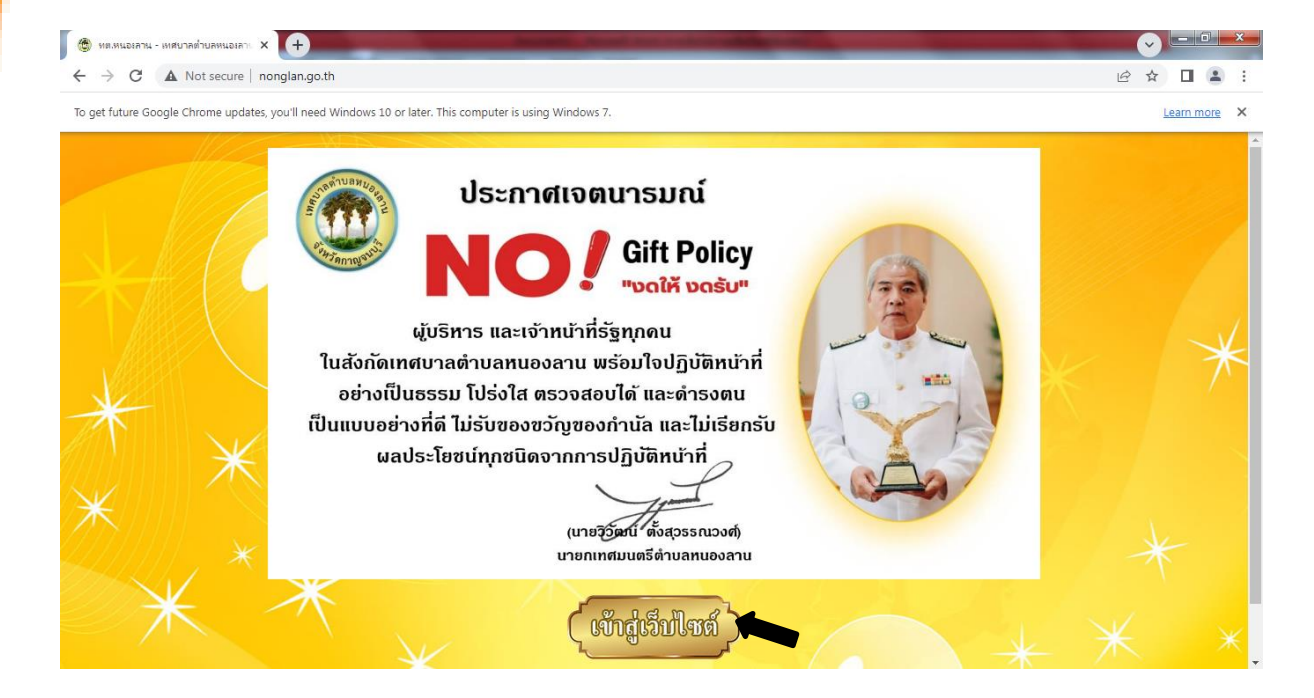

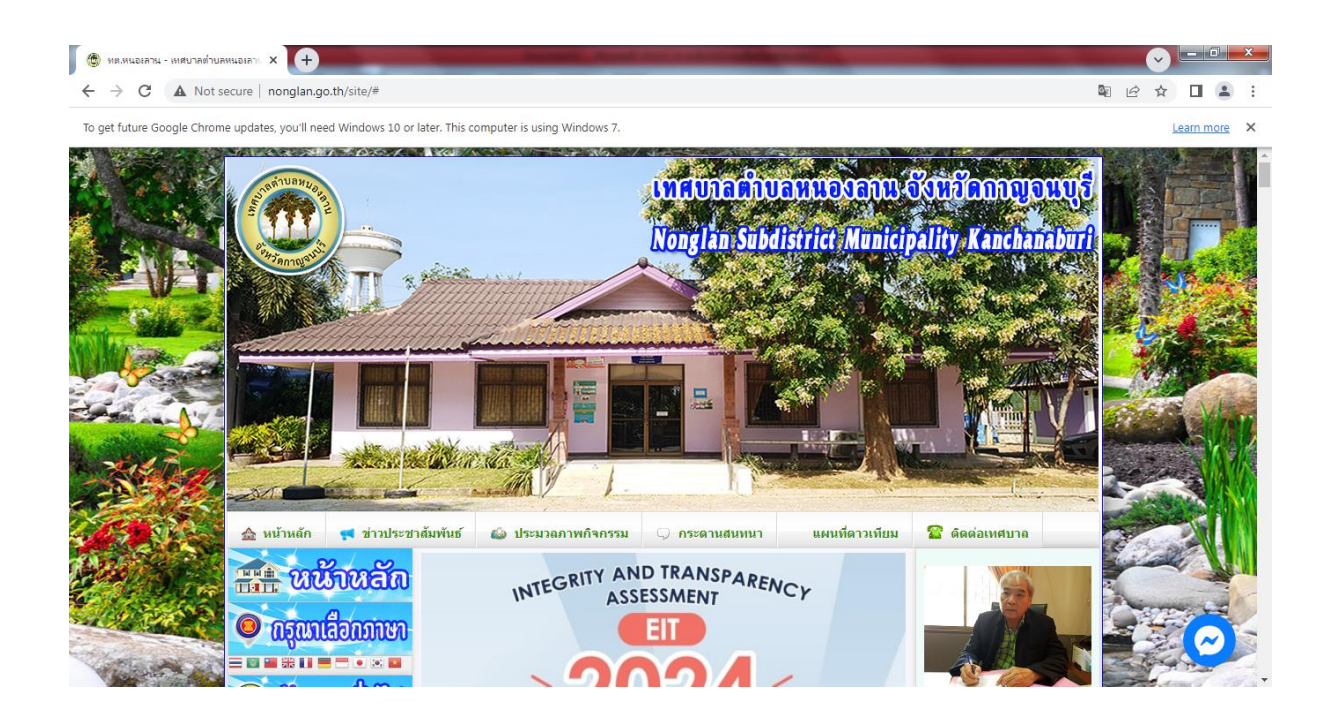

เลื่อนลงมาจนพบกับเมนู "ข้อมูลสำหรับประชาชน" แล้วคลิก
 คลิกเลือก E-Service"

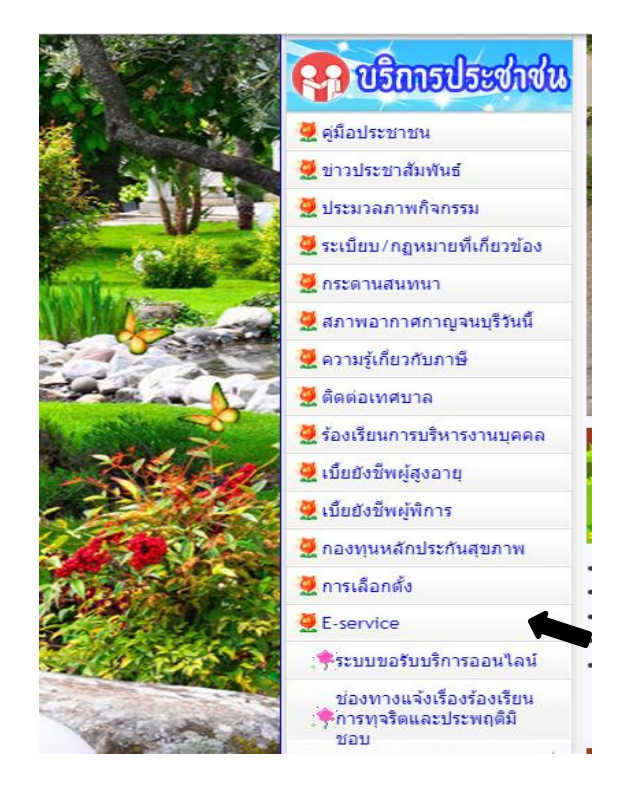

- 6. ก็ปรากฏหน้างานบริการอิเล็กทรอนิกส์ หรือ E-Service
- 7. .ให้เลือกใช้งานบริการ

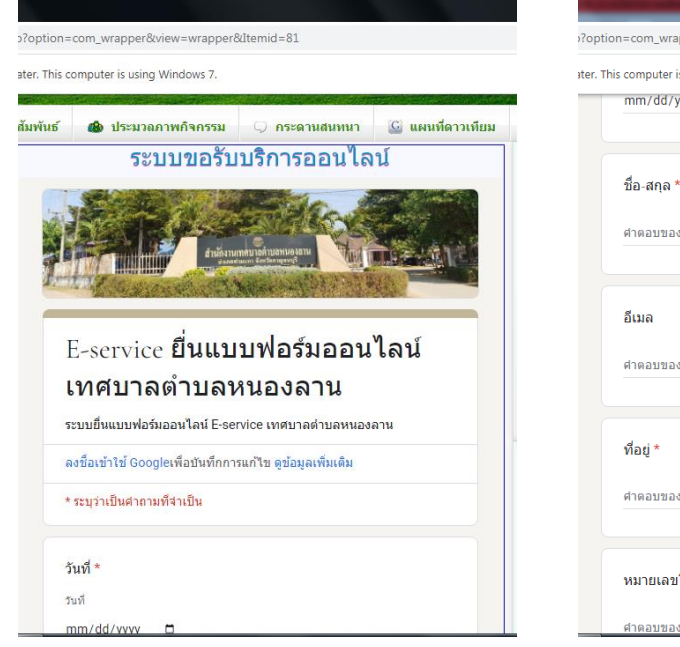

| Tł | nis computer is using Windows 7. |
|----|----------------------------------|
| Γ  | mm/dd/yyyy 🗖                     |
|    | ชื่อ-สกุล *                      |
|    | ศำตอบของคุณ                      |
|    | อีเมล                            |
|    | ศำคอบของคุณ                      |
|    | ที่อยู่ *                        |
|    | ศาคอบของคุณ                      |
|    | หมายเลขโทรศัพท์                  |
|    | ศำตอบของคณ                       |

| ~  |      | 9             |          |
|----|------|---------------|----------|
| 8. | Lanf | เซบรการตามราย | ปการตางๆ |
|    |      |               |          |

| tion=com_wrapperoxiew=wrapperoxitemid=61 | iproption=com_wrappercovew=wrappercutemid     | =01                                           |  |
|------------------------------------------|-----------------------------------------------|-----------------------------------------------|--|
| This computer is using Windows 7.        | later. This computer is using Windows 7.      |                                               |  |
| อีเมล                                    | ศาคอบของคุณ                                   |                                               |  |
| สำคอบของคุณ                              | สถานที่ที่ต้องการขอรับบริการ *<br>ศาตอบของคุณ | สถานที่ที่ต่องการขอรับบริการ *<br>ศาคอบของคุณ |  |
| ที่อยู่ *                                |                                               |                                               |  |
| ศำดอบของคุณ                              | เลือก                                         | Jű *                                          |  |
|                                          | ขอรับการสนับสนุมน้ำเพื่อการอุปโภคบ            | <b>ຣ</b> ໂภค                                  |  |
| หมายเลขโทรศัพท์                          | ขอรับการสนับสนุนรถกระเข้า                     |                                               |  |
| ศำตอบของคุณ                              | ขอรับการสนับสนุนเด้นท์                        | <b>4</b> rianău                               |  |
|                                          | ขอรับการสนับสนุนบุคลากร                       | เงข้อมูล<br>เดต่อ เทศบาลตำบล                  |  |
| สถานที่ที่ต้องการขอรับบริการ *           | ขออนุญาตใช้อาคารสถานที่                       |                                               |  |
| ศำตอบของคุณ                              | ขอรับบริการจัดเก็บขยะมูลฝอย                   |                                               |  |

9. เมื่อกรอกข้อมูลครบถ้วน ให้กดส่งแบบฟอร์ม

| ขอรับการสนับสนุนน้ำเพื่                                                 | อการอุปโภคบริโภค 🔻                                       |
|-------------------------------------------------------------------------|----------------------------------------------------------|
|                                                                         | N                                                        |
| คาแนะนาการ เชระบบบรร<br>1 โปรตกรอกแบบฟอร์มให้ผ                          | ำารัออนไลน E-service<br>ลรบถ้วนเพื่อสะดวกในการติดต่อกลับ |
| 2.โปรดใช้ถ้อยคำสุภาพ แล                                                 | ะตรวจสอบความเรียบร้อยก่อนส่งข้อมูล                       |
| <ol> <li>3.หากสงสัย หรือต้องการสะ<br/>มนองอาม โพร 0-3451-061</li> </ol> | อบถามข้อมูลเพิ่มเติม โปรดติดต่อ เทศบาลตำบล<br>12         |
| ทนองดาน เทร 0-3431-00                                                   | 12                                                       |
| เทศบาลต่าบลหนองลาน ยิ่ง                                                 | นดีให้บริการ                                             |
|                                                                         |                                                          |
| तंश                                                                     | ล้างแบบฟอ                                                |
| นส่งระมัสผ่วนใน Google ฟอร์น                                            |                                                          |
| เขื้อหาขึ้บิได้คุณร้างขึ้นหรือรับรอง                                    | โดย Goode รายงามการละเพิ่อ - ขัอกำหนดในการให้บริการ      |
|                                                                         | <u>นโยบายความเป็นส่วนตัว</u>                             |
|                                                                         | Goode ฟอร์ม                                              |
|                                                                         | 0003.0 /1204                                             |
|                                                                         |                                                          |
|                                                                         |                                                          |